## Инструкция подтверждения номера на портале Госуслуг

Алгоритм действий следующий:

1. На главной странице портала необходимо нажать на поисковую строку

и ввести фразу "Активация корпоративной сим-карты"

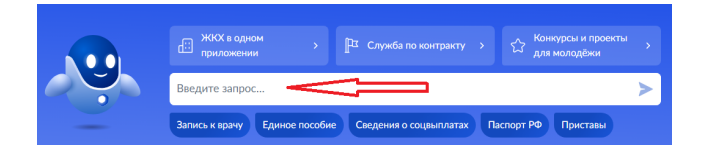

2. В появившемся меню выбрать кнопку "Активировать", а далее выбрать

"Нет"

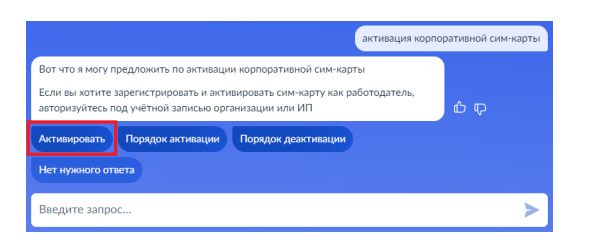

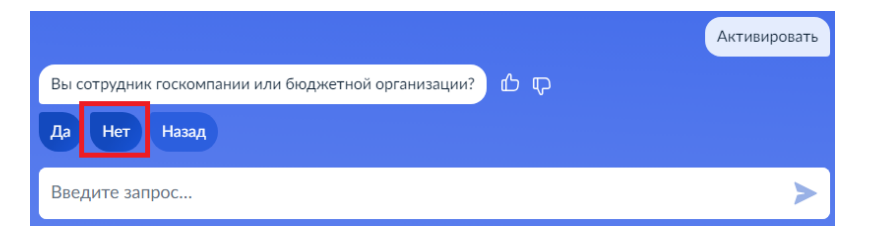

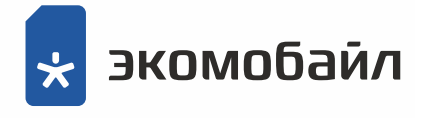

## 3. На открывшейся странице выбираем "Начать"

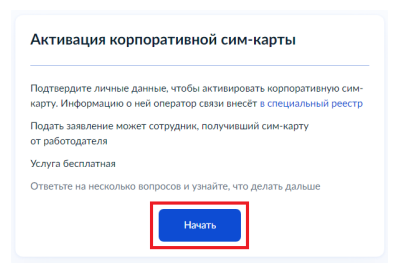

4. На новой странице выбираем "Перейти к заявлению"

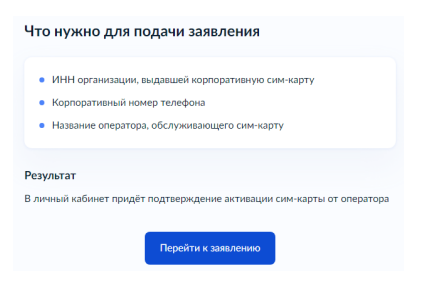

5. На следующей странице проводим проверку персональных данных и

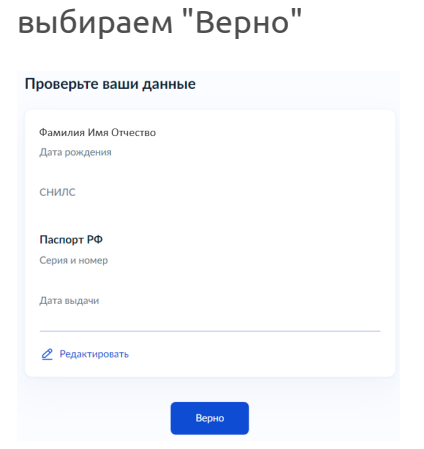

Далее выбираем "В Компании", и в появившемся меню прописываем
ИНН. После нажимаем "Продолжить"

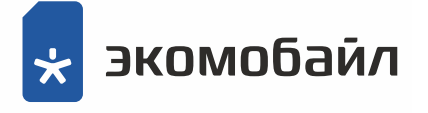

| Где вы получили сим-карту?                |   | Укажите ИНН компании, выдавшей корпоративную<br>сим-карту |
|-------------------------------------------|---|-----------------------------------------------------------|
| В компании<br>Например, в ООО, ПАО или АО | > | ИНН<br>Как узнать ИНН                                     |
| У индивидуального предпринимателя         | > | Продолжить                                                |

7. Далее вводим номер телефона и оператора сотовой связи, а также,

Укажите данные сим-карты Номер телефона Оператор В списке нет нужного оператора Отправить заявлление

нажимаем "Отправить заявление"

- 8. Отобразиться информация, что заявление отправлено.
- Дальнейшую информацию о статусе заявки можно отслеживать через главную страницу, через раздел "Уведомления и платежи"

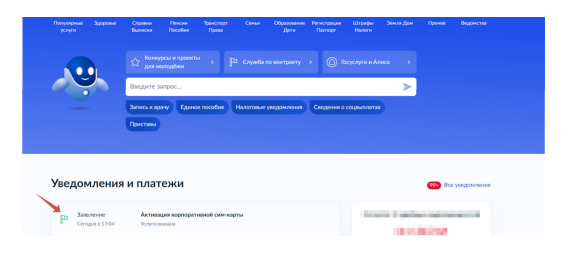

 По итогам обработки заявления должно появиться "Услуга оказана", что является завершением процедуры подтверждения. В случае если появится "Отказано" рекомендуем обратиться к нам на линию по тел. 0522.

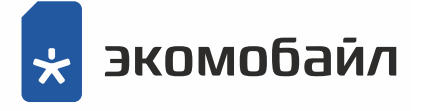